## **Kurzanleitung Hopin**

Öffnen Sie den Link <u>https://hopin.com/events/pioniergeist2020</u> und klicken Sie auf **Join event**, um sich zu registrieren.

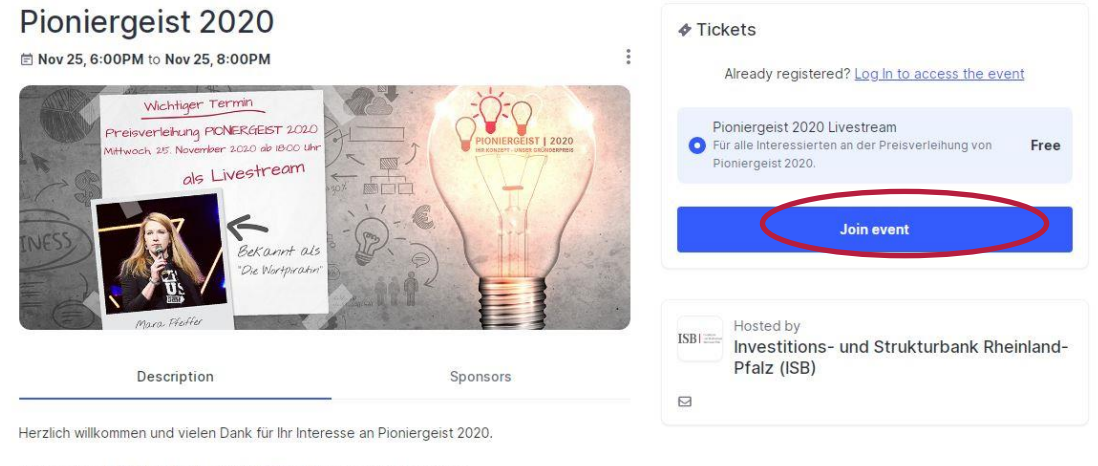

Der Livestream läuft am 25.11. ab 18:00 Uhr auf unserer viruellen Bühne.

Anschließend müssen Sie sich mit Ihrem Vornamen und Nachnamen und einer E-Mailadresse sowie einem Passwort (frei wählbar) registrieren. Nach Eingabe aller Daten klicken Sie bitte auf das blaue Kästchen "**Sign up**".

Alternativ können Sie sich auch über ein bereits vorhandenes Facebook-, LinkedIn- oder Google-Konto einloggen. Nutzen Sie dazu bitte die jeweilige Schaltfläche am unteren Ende.

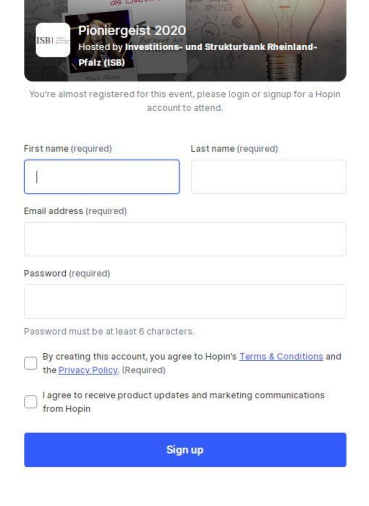

Sign up to get started

Already registered? Sign in

Nun befinden Sie sich im Warteraum der Online-Veranstaltung "Pioniergeist 2020", die am 25.11.2020 um 18:00 Uhr starten wird:

Bitte wählen Sie links den Button "Bühne".

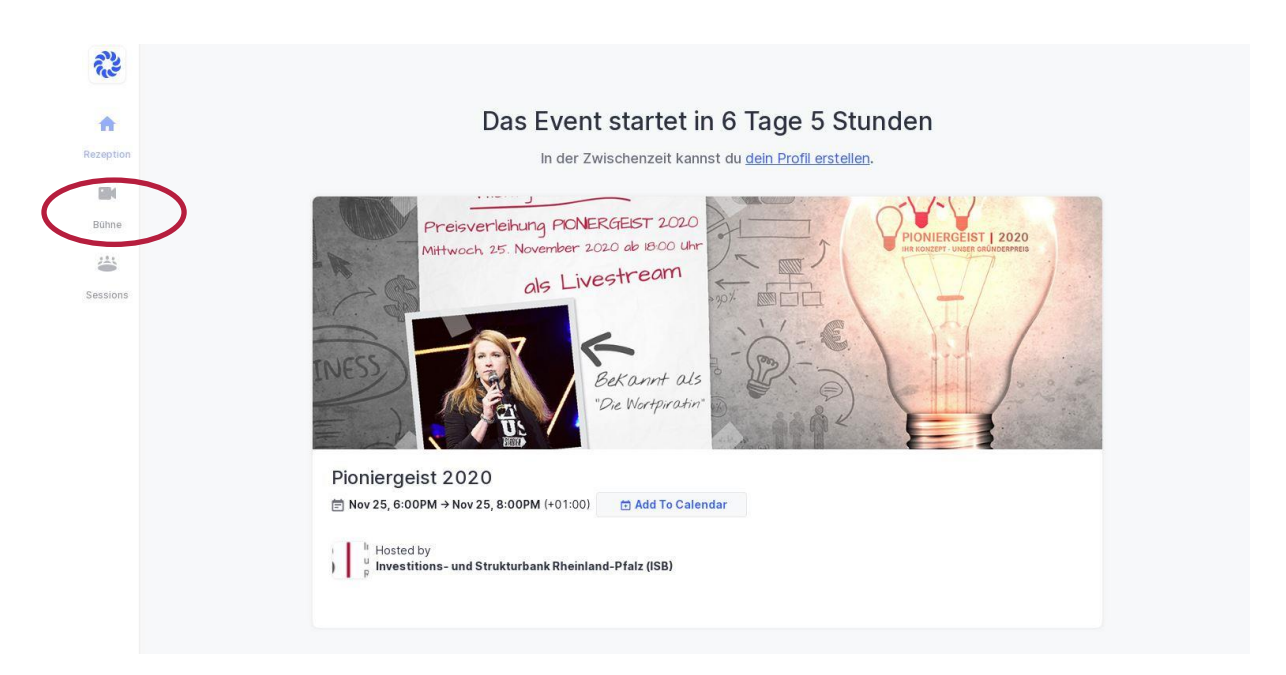

Wenn Sie sich **ausloggen** möchten, können Sie dies über die Schaltfläche oben rechts neben Ihren Anfangsbuchstaben.

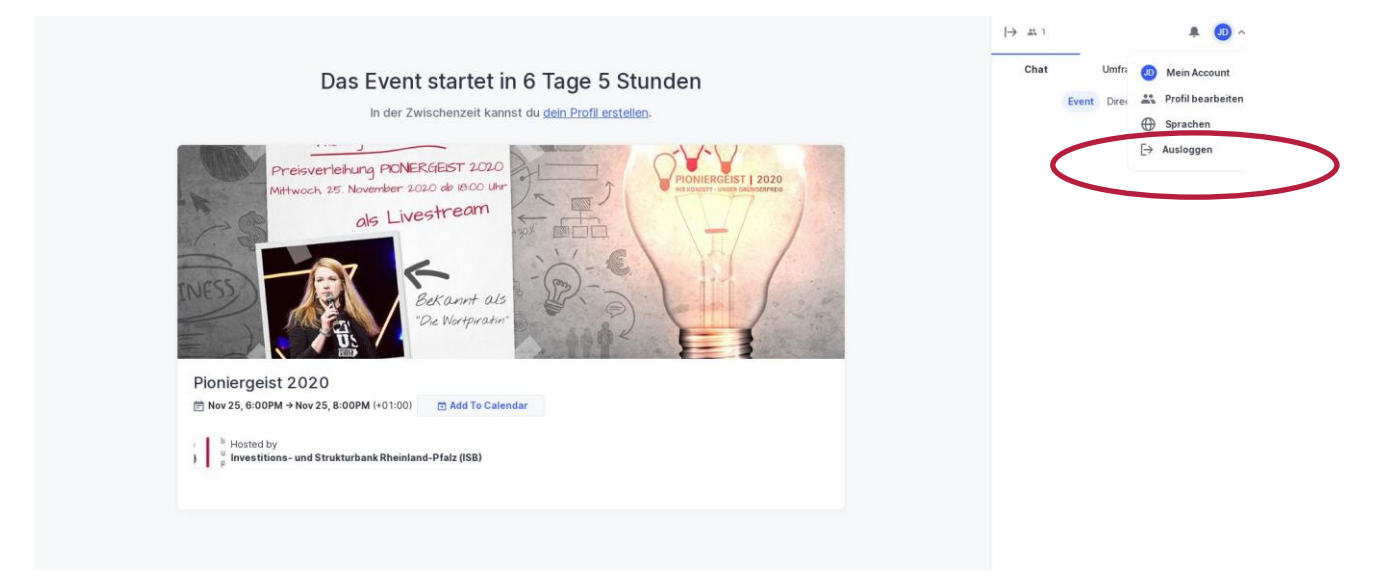

Wenn Sie sich vorab registriert und ausgeloggt haben, müssen Sie sich wieder einzuloggen. Klicken Sie dazu den Link in der E-Mail erneut an. Sie kommen wiederrum zu dem Fenster, bei dem Sie sich registriert hatten. Auf der rechten Seite oben können Sie sich über das Feld "Log In" zur Veranstaltung mit Ihrer E-Mailadresse und dem von Ihnen vergebenen Passwort einloggen.